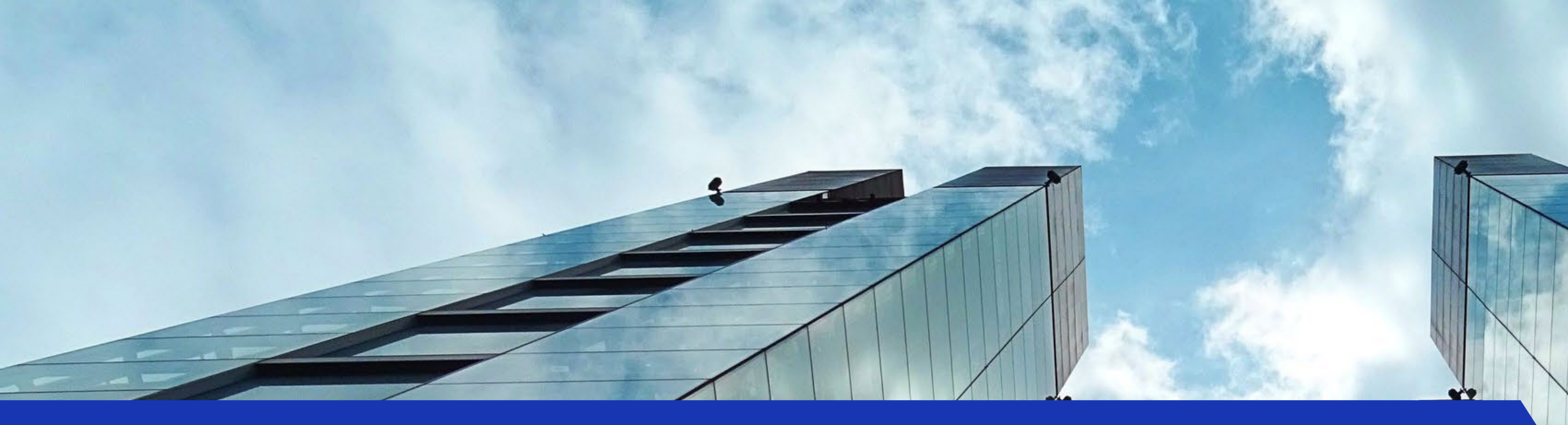

# MOBILE DEPOSIT

Let's take a look at this new process

#### **UF** Finance & Accounting UNIVERSITY of FLORIDA

Part 1: Purpose Part 2: Key Benefits Part 3: Complete a Mobile Deposit Part 4: Record Deposit in myUFL **Part 5:** Check Retention & Shredding 

Part 6: Next Steps

# Agenda

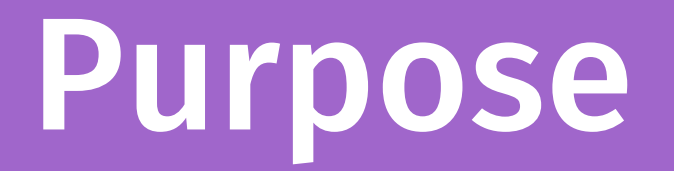

# reduce efficient and time accurate 0

### enhance customer experience

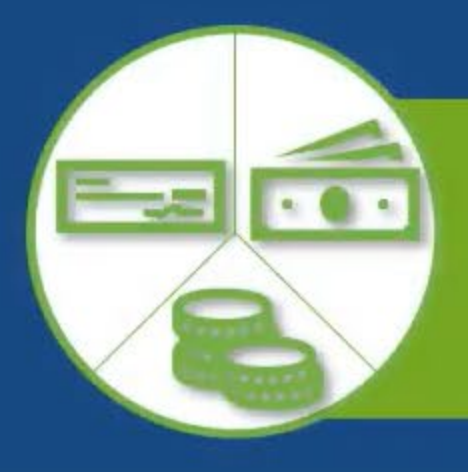

# Deposit Options

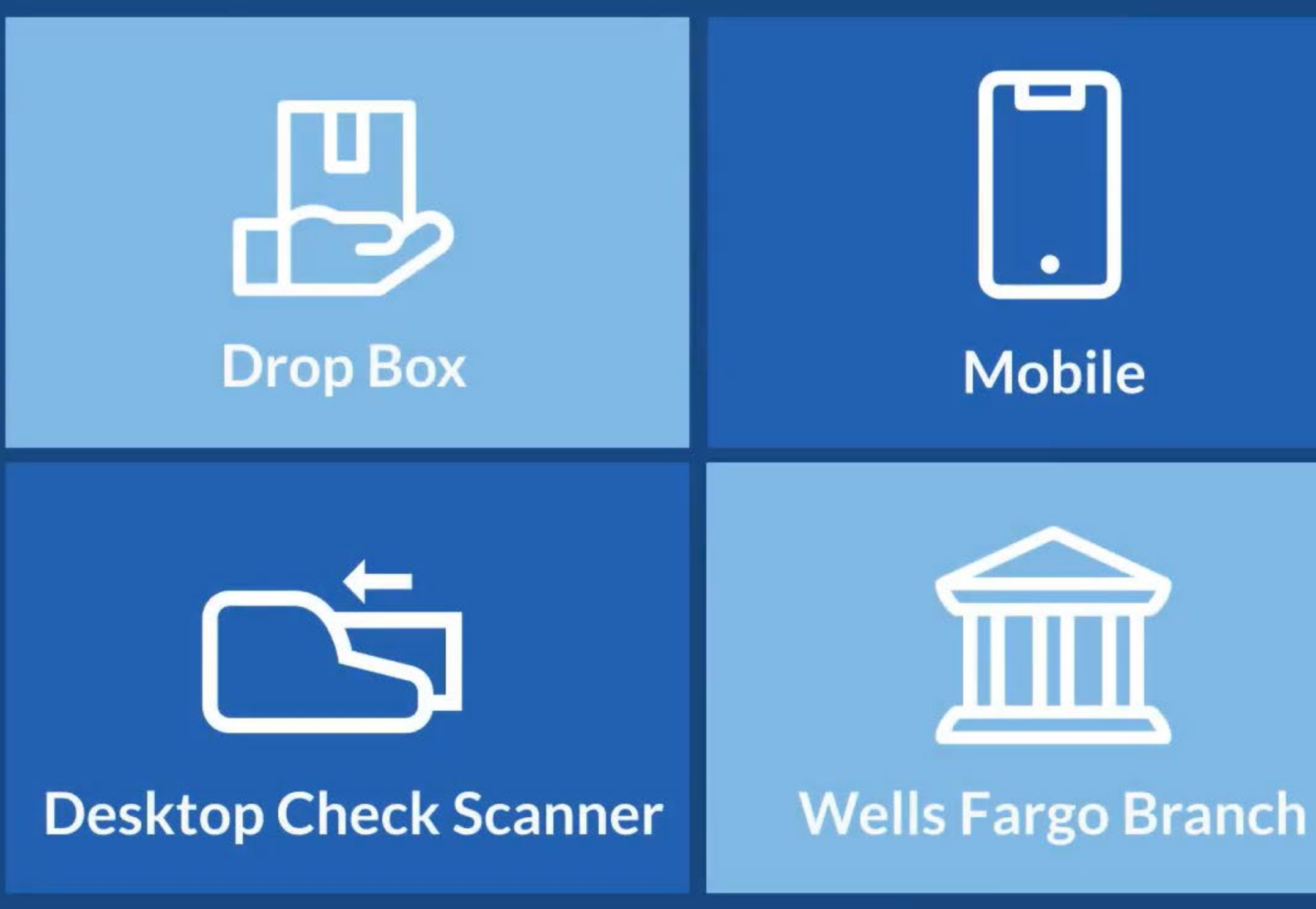

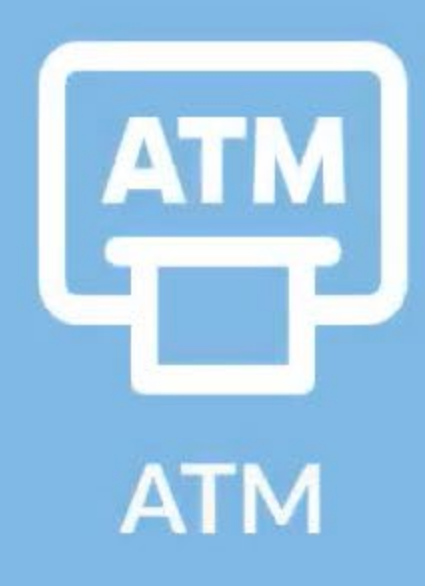

# **States** Armored Courier

### Key Benefits

- Complete a deposit at your desk/office at anytime
- There are no extra costs to use this new process
- It is a very convenient option if your department has infrequent checks
- Not required with deposit:
  - Deposit transmittal form
  - Lockable bags and/or envelopes

### **End Goal**

- deposit options
- envelopes

• You do not need to travel to Criser Hall to make a deposit

• Transition all units to at least one of the six new

• Discontinue use of lockable canvas bags and/or

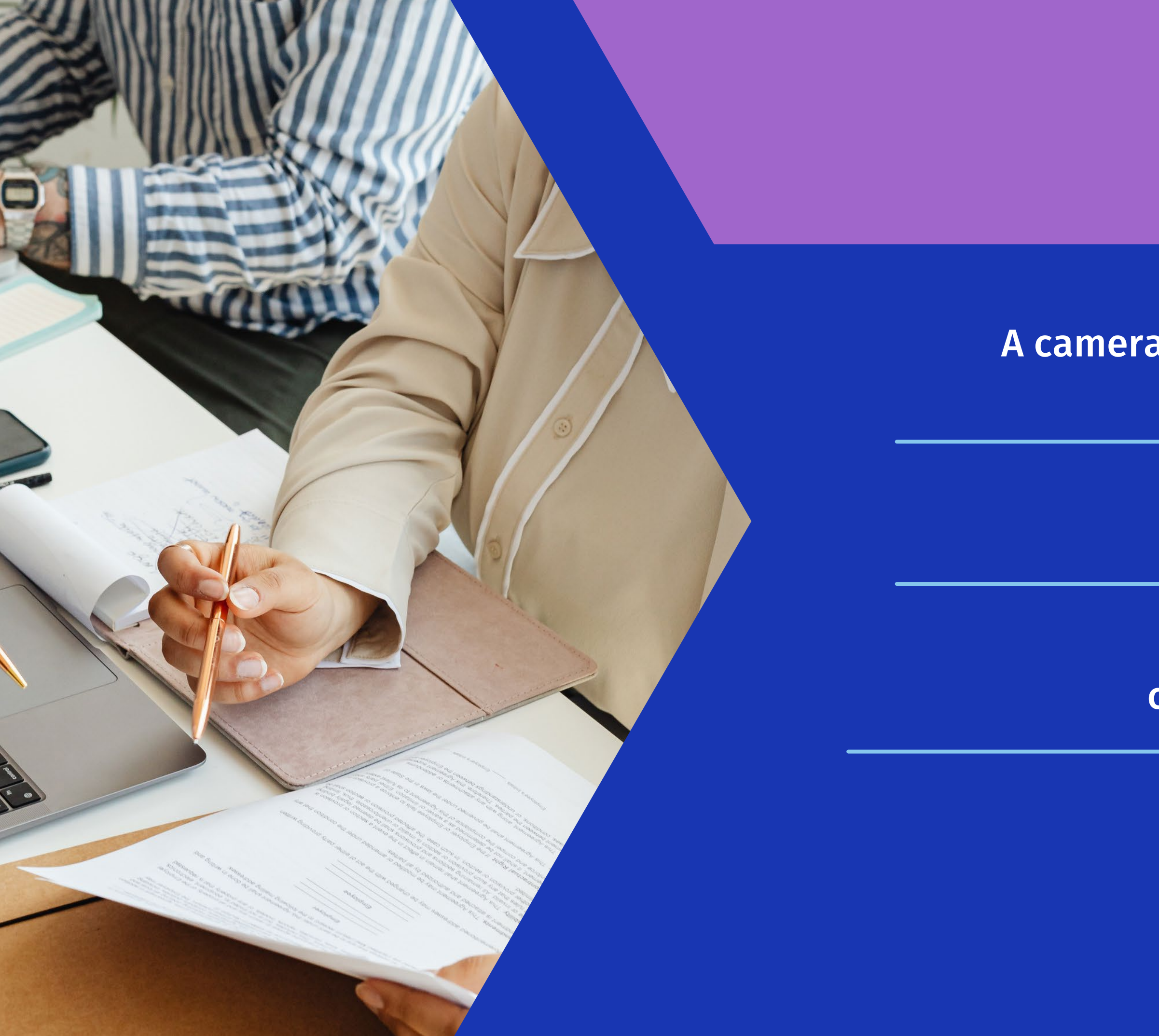

### Device & App

A camera-enabled Apple Iphone, Ipad, or Android device

Wells Fargo *CEO* app

App setup and authorization completed by BMS Cashiers office

# Complete a Mobile Deposit

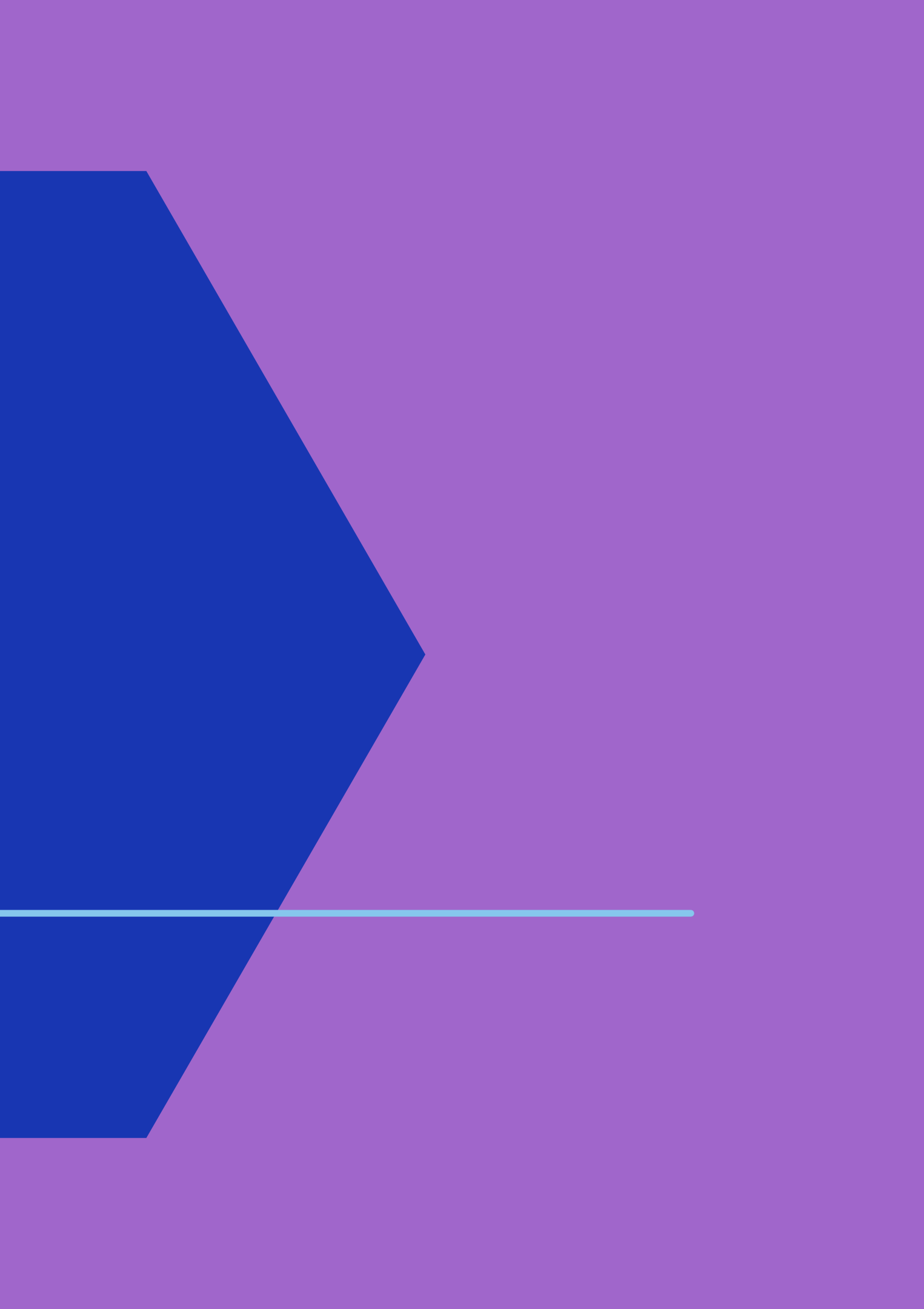

#### Log in and tap Desktop Deposit.

|                                     | 10:24                             |             |
|-------------------------------------|-----------------------------------|-------------|
|                                     | WELLS FARGO                       |             |
|                                     | ⊟ Desktop Deposit                 |             |
|                                     | Create Deposits                   |             |
|                                     | *Required                         |             |
|                                     | *Deposit Account                  |             |
| Use drop down menus                 | P Enter or select options         |             |
| to coloct Donocit                   | Deposit Total                     |             |
| to select Deposit                   |                                   |             |
| Account and Location                | Location                          |             |
|                                     | Select                            | ~           |
|                                     | Deposit Name                      |             |
|                                     |                                   |             |
|                                     | Bag Number                        |             |
|                                     |                                   |             |
|                                     | Multiple Batches                  |             |
| Rost practico is to use tamper-     | 0 for 0 total Add                 |             |
| Dest plattice is to use tamper-     | Create Deposit                    |             |
| evident check retention bag & enter |                                   |             |
| hag number here                     | Privacy, Cookies, Security & Lega | <u>al</u> 🖉 |
| nag number here                     |                                   |             |

#### Enter deposit amount

Best practice is to enter reference information related to deposit (i.e., "Chemistry Deposit")

## Select the camera icon to photograph both the front and back of the check.

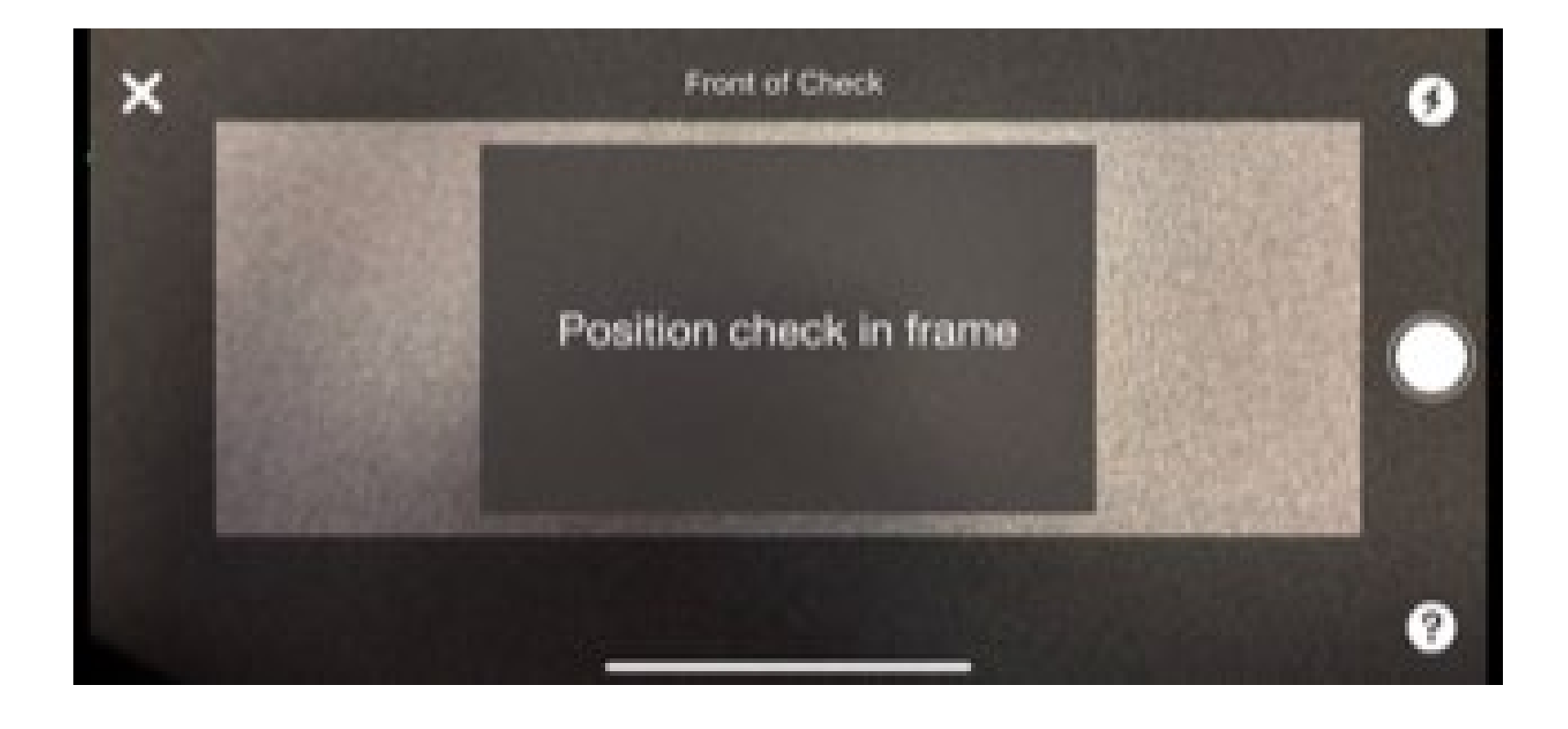

## Use the leveler to make sure the check image is within the camera frame.

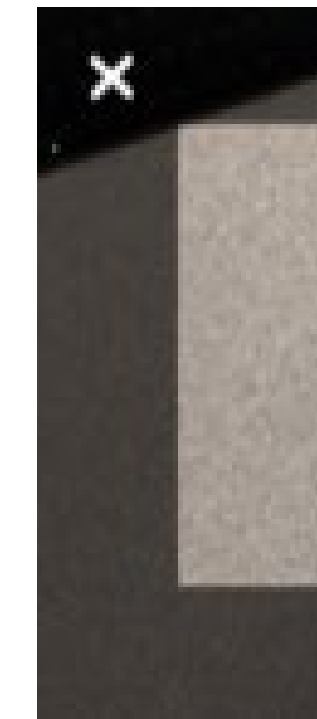

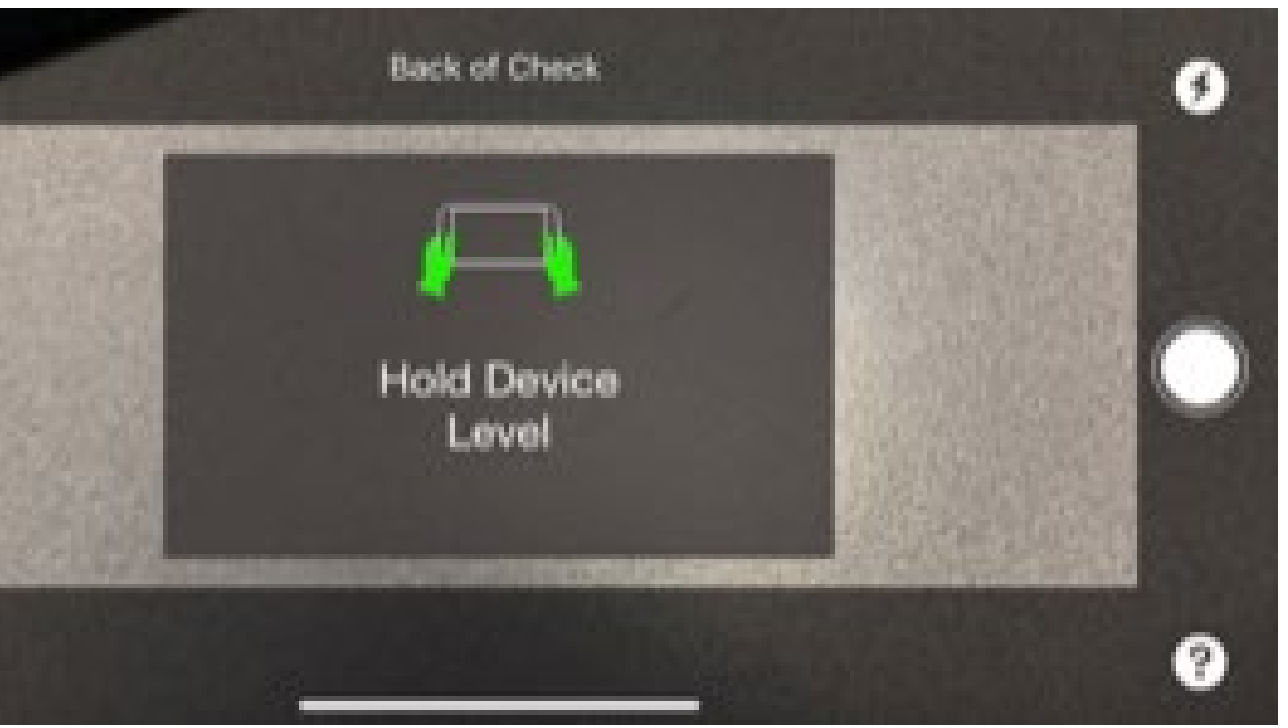

#### **Front of Check**

### **Confirmation** Tap Continue.

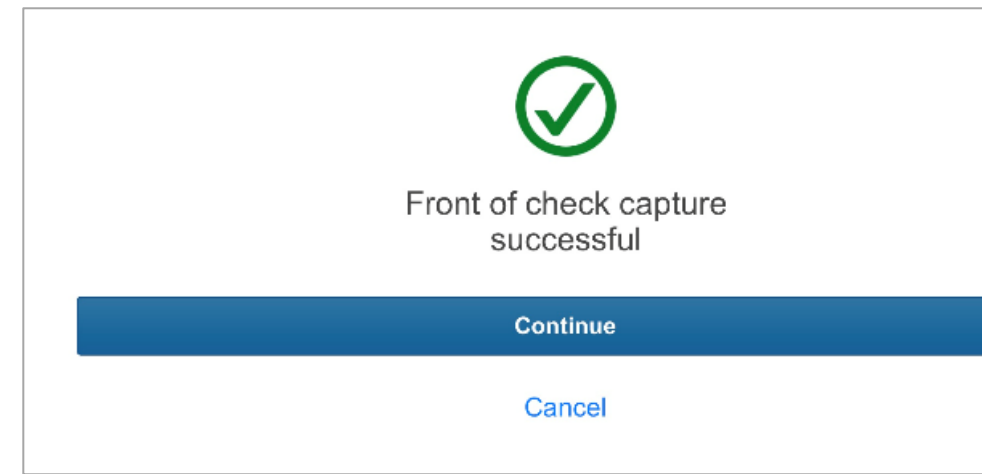

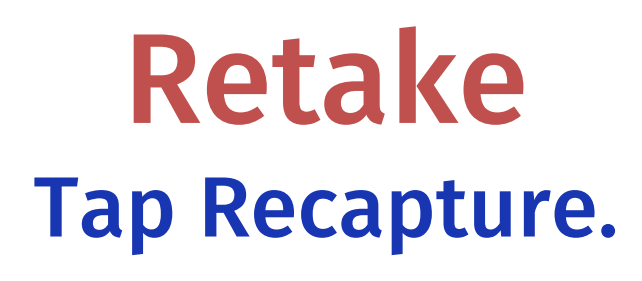

There are issues with the image.

Check is blurry. Retake is recommended.

Recapture

Cancel

#### **Back of Check**

### Confirmation

|                  | )                                   | $\bigcirc$            |
|------------------|-------------------------------------|-----------------------|
| Back of o<br>suc | Back of check capture<br>successful |                       |
| Revi             | Review Deposit                      | Deposit another check |
|                  |                                     | Cance                 |

### Deposit another check vs Review Deposit **Review Deposit**

Retake **Tap Recapture.** 

There are issues with the image.

Check is blurry. Retake is recommended.

Recapture

Cancel

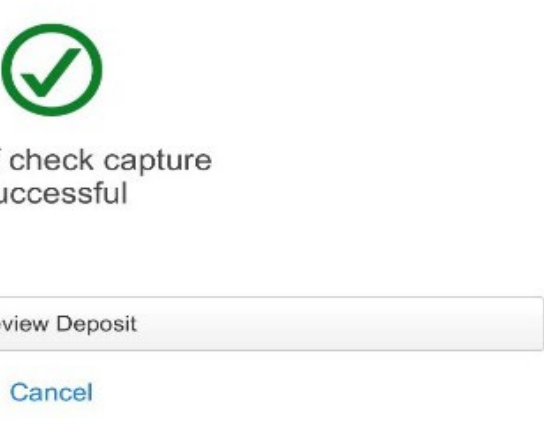

### **Resolve for Exceptions**

| Desktop Deposit          |              |                        |                      |                |             |            | Return to CEO Home   |
|--------------------------|--------------|------------------------|----------------------|----------------|-------------|------------|----------------------|
| Review Deposit           |              |                        |                      |                |             |            |                      |
| + Deposit Details 🖌 Ed   | dit Details  |                        |                      |                |             |            |                      |
| Add Checks               |              |                        |                      |                |             |            |                      |
| View All in Scan Ord     | der          | ✓ P Find by Go         | Reset                |                |             |            | 1 to 2<br>of 2 items |
| Item Status              | Amount       | Check Number/Aux-On-US | Check Account Number | Routing Number | Scan Date   | Check Date | Actions              |
| 1 Ready                  | 25.00        |                        | xxxxxxxxxxx 1047     | XXXXX 0744     | 02/08/20 XX | N/A        | Edit Delete          |
| 2 Exception              | 25.00        |                        | xxxxxxxxxxxx1047     | XXXXX 0744     | 02/08/20 XX | N/A        | Edit Rescan Delete   |
| Running Total 50.00      |              |                        |                      |                |             |            |                      |
| Deposit Total 50.00 Edit | 0            |                        |                      |                |             |            |                      |
| Difference 0.00          |              |                        |                      |                |             |            |                      |
| Fix Exceptions Review    | Later More A | Actions 🗸              |                      |                |             |            |                      |
|                          | Review       | w All Checks           |                      |                |             |            |                      |
|                          | Delete       | e Deposit              |                      |                |             |            |                      |

#### Review all check images and balance the deposit before submitting the deposit.

|    | 11:25                                                                                                    |                                                                                                    | ul 🗢 🕞                                                                               |
|----|----------------------------------------------------------------------------------------------------|----------------------------------------------------------------------------------------------------|--------------------------------------------------------------------------------------|
| 1. | Edit Check                                                                                                    | (1 of 1)                                                                                                | ×                                                                                    |
|    |                                                                                                    | Close Edit Che                                                                                          | eck (1 of 1) dialog                                                                  |
|    | CONICIS 500<br>RECEIVED APR<br>NO BOX THEM FOR DO LITTISSE<br>EXAMPLE OF HUNDERS CONTACT INTO DOLLARS<br>NO BOX THEM FOR THE DOLLARS<br>NO BOX THE STATE OF THE DOLLARS<br>NO BOX THE STATE OF THE STATE OF THE DOLLARS<br>NO BOX THE STATE OF THE STATE OF THE DOLLARS<br>NO BOX THE STATE OF THE STATE OF THE STATE | 20 1021<br>EDICHIES<br>SEACHISETTS 02149<br>SEACHISETTS 02149<br>SEACHISETTS 02149<br>SEACHISETTS 02149 | 5 5 2 9<br>53-292/113<br>HECK BATE [CHECK HUMBER]<br>A/12/2022 0000619402<br>5249.60 |
|    | <b>.</b>                                                                                                    | G 🖨                                                                                                    | <b>,</b> ⊕ I <b>∿</b>                                                                |
|    | * Required<br>* Amount                                                                                                    |                                                                                                    |                                                                                      |
|    | 249.60                                                                                                    |                                                                                                    |                                                                                      |
|    |                                                                                                    |                                                                                                    |                                                                                      |
|    | Rescan Delete                                                                                                    |                                                                                                    | Finish 🗸                                                                             |

2.

### Deposit Total and Running Total match

**Difference = \$0.00** 

| +        | Deposit Details                           | Edit Details               |                                |
|----------|-------------------------------------------|----------------------------|--------------------------------|
| <b>(</b> | Add Checks                                |                            |                                |
|          | View All in Scan O                        | rder                       | ✓ Find by                      |
|          | Item Status                               | Amount                     | Check Number/Aux-C             |
| 1        | Ready                                     | 300.00                     | 0                              |
| 2        | Ready                                     | 500.00                     | 0                              |
| 3        | Ready                                     | <u>3319.00</u>             | 1205                           |
| 4        | Ready                                     | <u>50.00</u>               | 02551                          |
| 5        | Ready                                     | 450.00                     | 2177                           |
| 6        | Ready                                     | <u>6300.00</u>             | 0085581150                     |
| 7        | Ready                                     | <u>120.00</u>              | 9604801202                     |
| 8        | Ready                                     | <u>610.39</u>              | 04887650                       |
| 9        | Ready                                     | <u>3100.00</u>             | 0000743918                     |
| 10       | Ready                                     | <u>3047.63</u>             | 119265                         |
| F        | Running Total 17797.02                    | 2                          |                                |
|          | Deposit Total 17797.02<br>Difference 0.00 | 2 <u>Edit</u> Ø Rev<br>Dek | riew All Checks<br>ete Deposit |
| 5        | Submit Deposit                            | eview Later Mon            | ete Deposit                    |

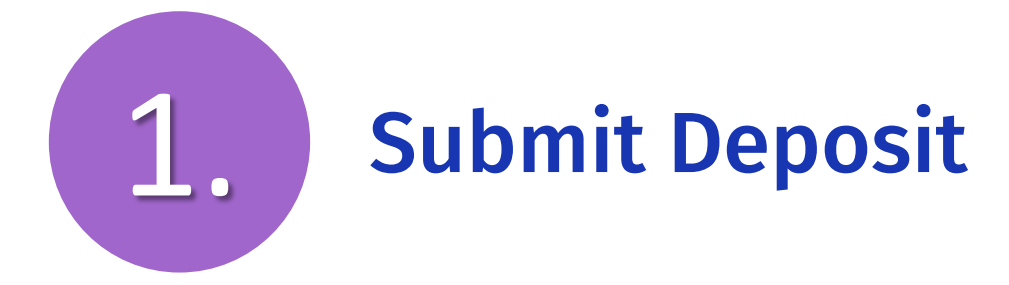

| ? | • Verify deposit | information and select Submit to complete deposit. [DTD5116] |
|---|------------------|--------------------------------------------------------------|
|   | Deposit Account  | XXXXXXXX5171 STUDENT<br>FINANCIALS ACCT                      |
|   | Deposit Total    | 17797.02                                                     |
|   | Location         |                                                              |
|   | Deposit Name     | dslade - main- 59628                                         |
|   | Bag Number       | 9585668                                                      |
|   | Batches          | 0                                                            |
|   | Number of Items  | 10                                                           |

#### **Review Deposit Total and** Number of Items. Select Submit.

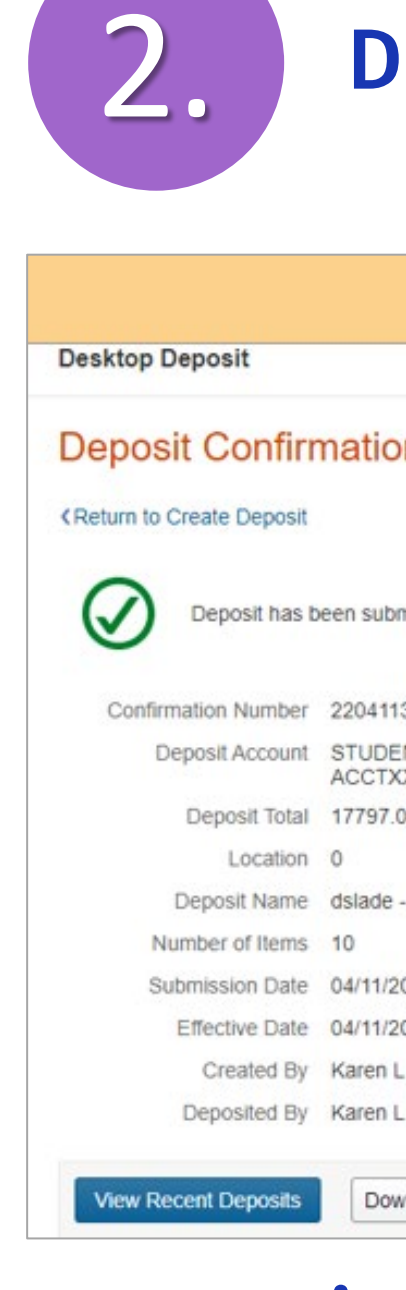

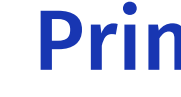

### **Deposit Confirmation**

|                   | Deposit has been submitted. [DTD5094] |
|-------------------|---------------------------------------|
|                   |                                       |
| n                 |                                       |
| mitted. [DTD5094] |                                       |
| 362485032         |                                       |
| NT FINANCIALS     |                                       |
| 02 USD            |                                       |
| - main- 59628     |                                       |
| 022 02:14:33 PM   |                                       |
| 022               |                                       |
| Gillespie         |                                       |
| Gillespie         |                                       |
| vnload PDF 🗸      |                                       |

#### **Print Confirmation Report.**

#### The email confirms only that the deposit has been received. It cannot confirm if the deposit has been processed or posted.

## **Key Points**

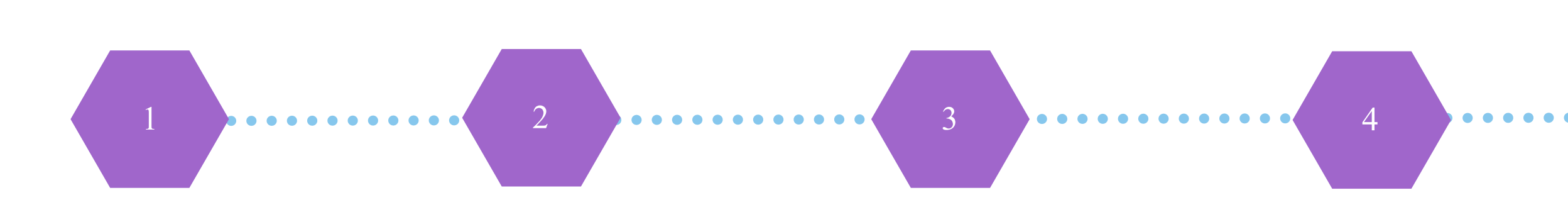

Review checks for deposit Scan checks, resolve for exceptions, review all checks and fix as needed

Balance the Deposit for Difference = \$0 and Control AND Running Totals match Submit Deposit same day

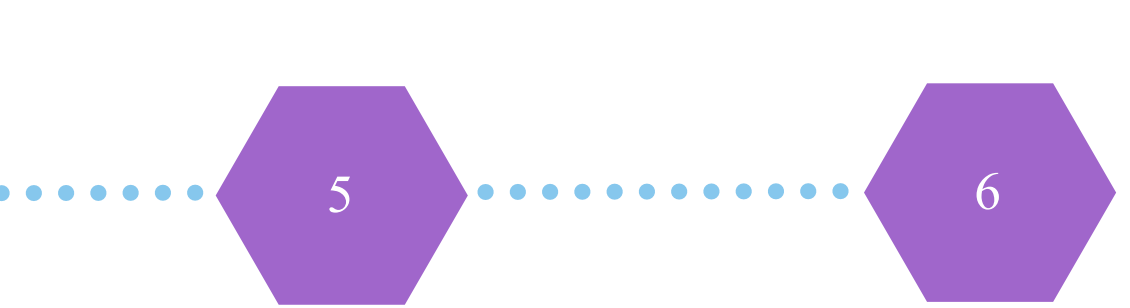

Wells Fargo cutoff for same day credit is 10:00 pm EST

Retain and secure scanned checks for 30 days in case of error in the deposit

# Record Deposit in myUFL

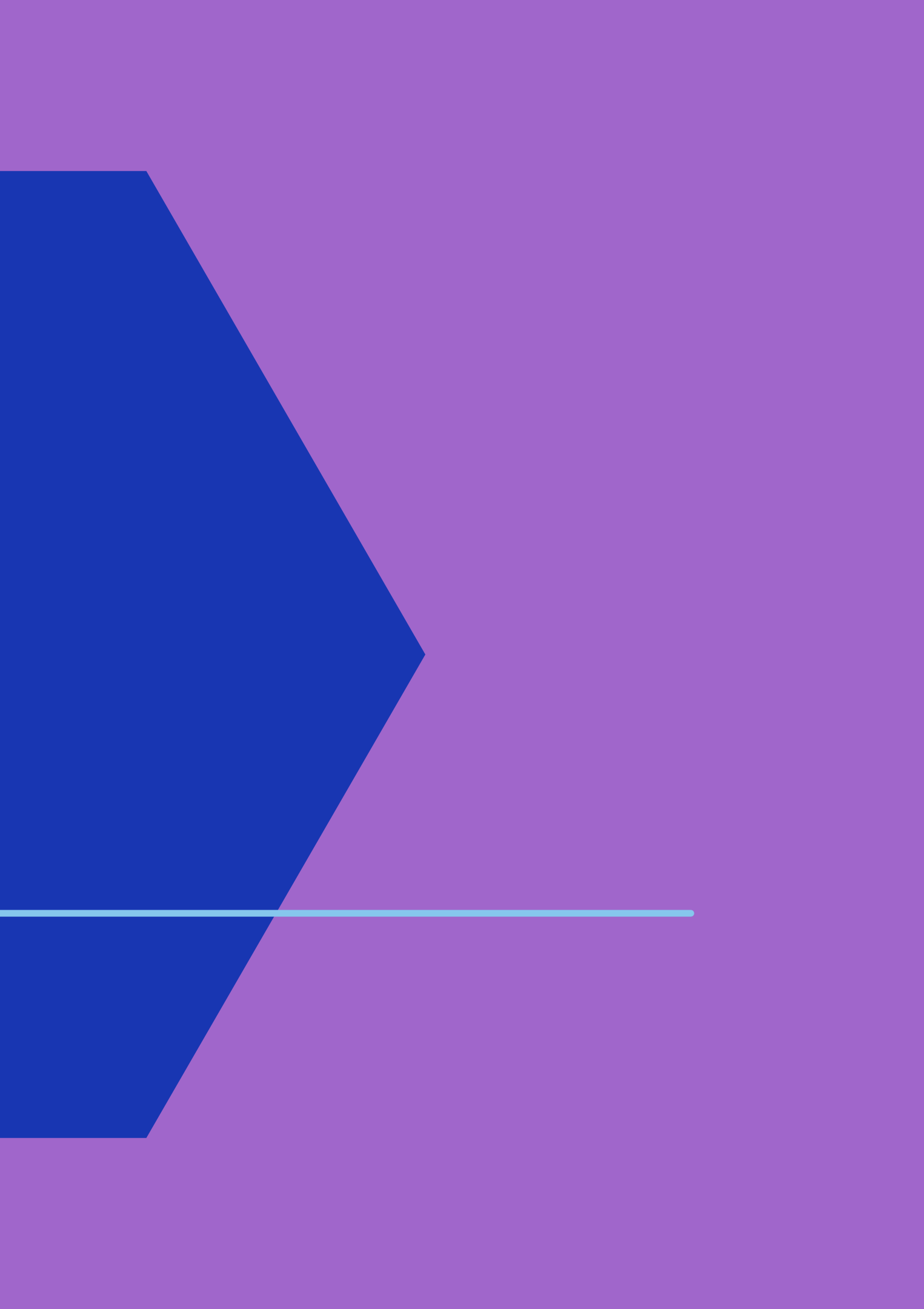

#### Clines

| Totals Payments                               |                                                     |                                  |           |        |                                             |
|-----------------------------------------------|-----------------------------------------------------|----------------------------------|-----------|--------|---------------------------------------------|
|                                               | Unit 6400                                           |                                  | Deposit I | D NEXT |                                             |
| *Accounting<br>*Bank<br>*Bank Acc<br>*Deposit | Date 02/04/2022<br>Code WFB<br>count 0006<br>Type K | WFB<br>Concentration<br>CheckDep | 1         |        | Control Cu<br>Format Cu<br>Rate<br>Exchange |
| Control Totals                                |                                                     |                                  |           |        | Control Data                                |
| Control Total An                              | nount 2,400.00                                      |                                  | *Count    | 1      | *Re                                         |
| Entered Total Am                              | ount                                                | 2,400.00                         | Count     | 1      | *E                                          |
| Difference An                                 | nount                                               | 0.00                             | Count     | 0      | F                                           |
| Posted Total An                               | nount                                               | 0.00                             | Count     | 0      | As                                          |
| Journalled Total An                           | nount                                               | 0.00                             | Count     | 0      |                                             |

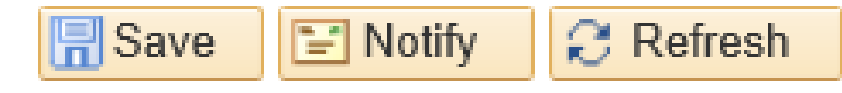

Totals | Payments

#### **Regular Deposit**

|         | Delete     | e Deposit |   |
|---------|------------|-----------|---|
|         |            |           |   |
|         |            |           |   |
| rrency  | USD        |           |   |
| irrency | USD        |           |   |
| е Туре  | CRRNT      |           |   |
| je Rate |            | 1.0000000 |   |
|         |            |           |   |
| eceived | 02/04/2022 | 31        |   |
| Intered | 02/04/2022 | 31        |   |
| Posted  |            |           |   |
| signed  | 52686730   |           | Q |
| User    | 52686730   |           |   |

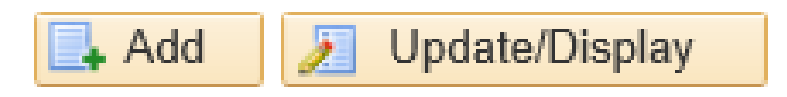

| 10:24                                | .ul 🕈 🗩 |
|--------------------------------------|---------|
| WELLS FARGO                          |         |
| ⊟ Desktop Deposit                    |         |
| Create Deposits                      |         |
| *Required                            |         |
| *Deposit Account                     |         |
| P Enter or select options            |         |
| Deposit Total                        |         |
|                                      |         |
| Location                             |         |
| 640003                               | ~       |
| Deposit Name                         | ]       |
|                                      |         |
| Bag Number                           |         |
|                                      |         |
| Multiple Batches                     |         |
| 0 for 0 total Add (2)                |         |
| Create Deposit                       |         |
|                                      |         |
| Privacy, Cookies, Security & Legal I | 2       |

| Query Viewer         |                    | Regular Deposit             |                       |
|----------------------|--------------------|-----------------------------|-----------------------|
| Totals Payments      |                    |                             |                       |
| Unit 6400 Deposi     | Date 11/17/2021    | Balance Balanced            |                       |
| Payment Information  |                    | Find View All               | First 🚯 1 of 1 🛞 Last |
| Payment Seq 1        | *Payment ID 640003 | Pymt Ref                    | + -                   |
| Amount 500.00        | Currency USD       | *Accounting Date 11/18/2021 |                       |
|                      | Journal Directly   | recounting bate 11/10/2021  |                       |
|                      | Attachments (0)    | Apply Payment               | 1                     |
| Customer Information |                    | Find                        | First 🚯 1 of 1 🛞 Last |
| Customer ID          | Business Unit      |                             |                       |
| Remit From           | Remit SetID        |                             |                       |
| Name                 |                    |                             |                       |
| Corporate            | Corporate SetID    |                             |                       |
| SubCust1             | SubCust2           |                             |                       |
| MICR ID              | Link MICR          |                             |                       |

### **Key Points**

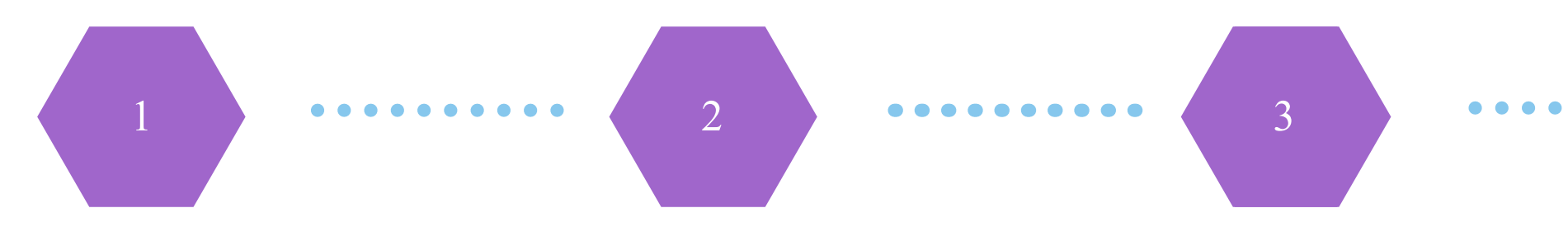

Deposit the check via the mobile app before entering in myUFL

Enter deposit in myUFL Enter the Location ID as the Payment ID in myUFL

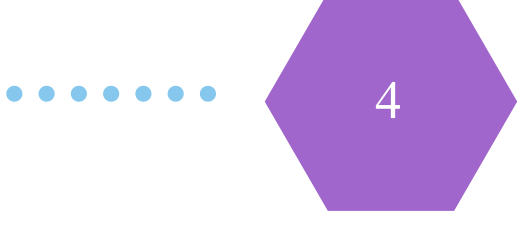

The Accounting Date entered in myUFL should be the same as the business date the check was deposited in the mobile app

# Check Retention & Shredding

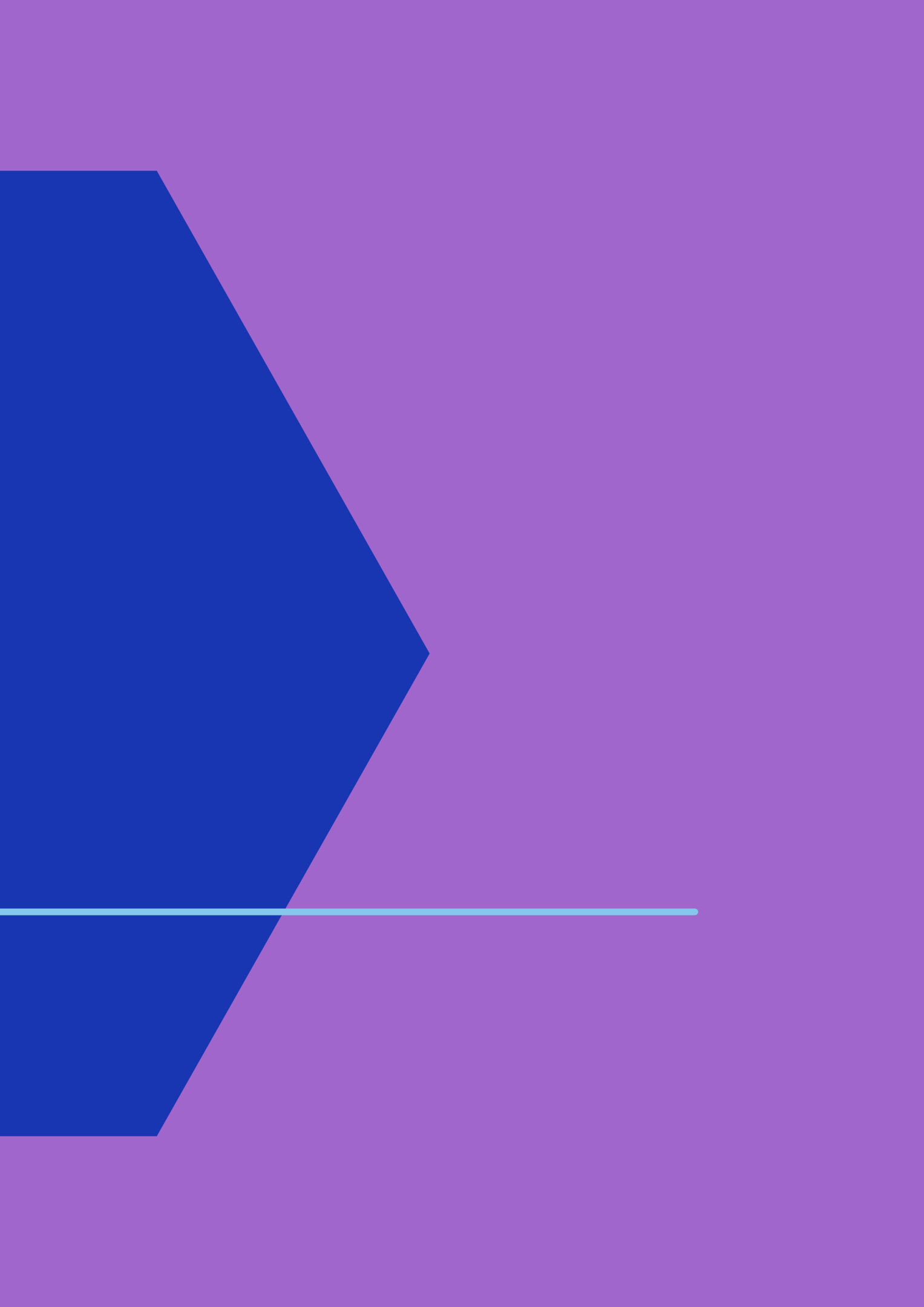

## **Key Points**

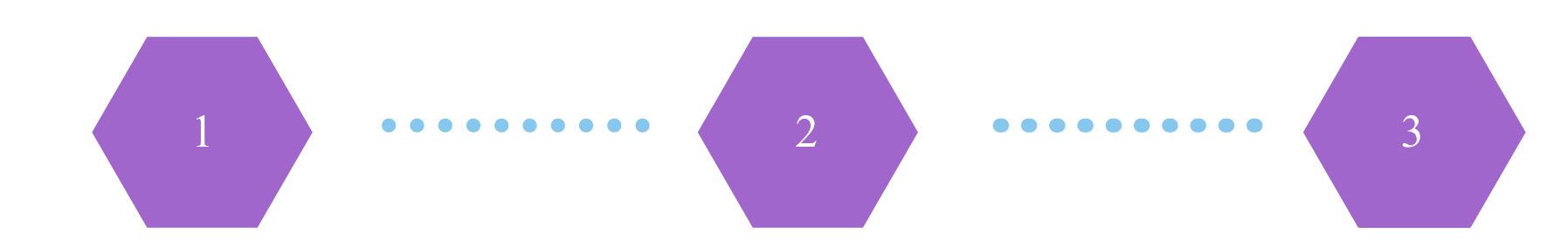

Retain original scanned checks for 30 calendar days in a secure location Maintain a retention log with the date scanned and initials or signatures Review retention log weekly and update when checks are disposed

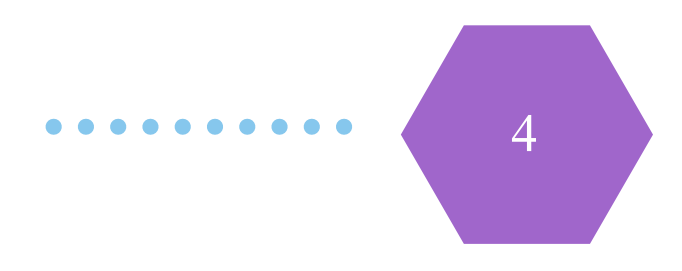

Dispose checks via cross-cut shredder or in a receptacle for destruction by an approved thirdparty service

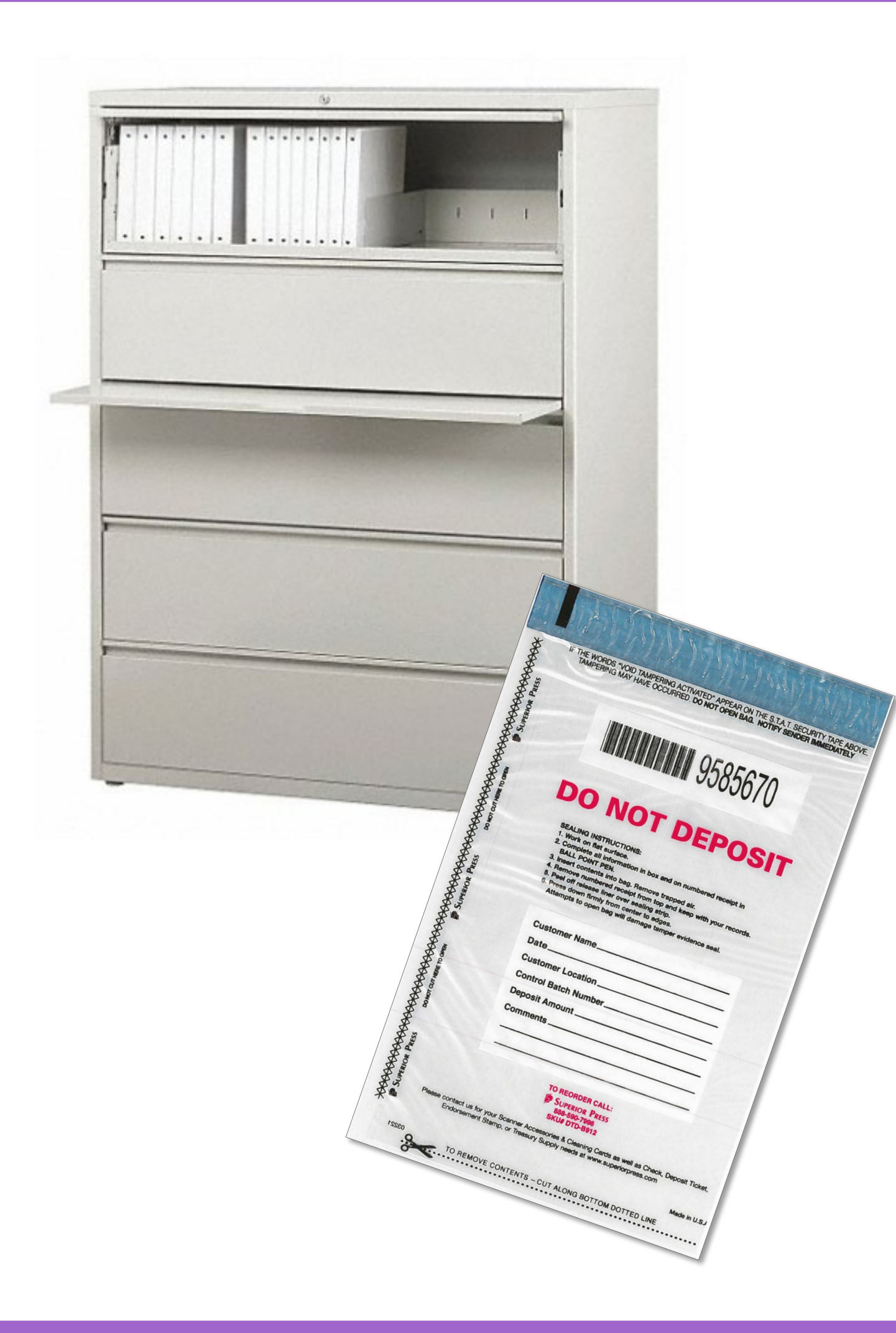

**Check Retention Best Practice** 

Place the scanned checks and copy of the confirmation report in a check retention bag as a best practice

Alternately, scanned checks can be kept in a secure location (e.g. locked drawer, safe) with limited access

The details in the confirmation report will be used to enter deposit in myUFL and should be kept with support documentation

## Troubleshooting

Contact UF Cashiers Office 352-392-0185 TM\_DepositSupport@admin.ufl.edu

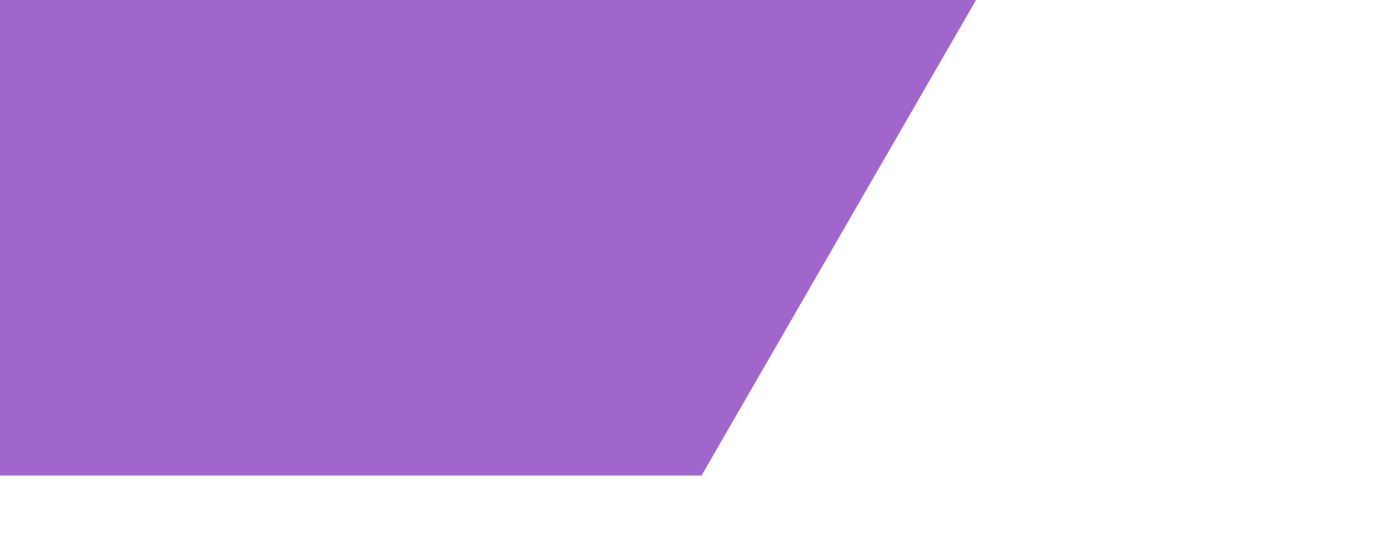

# Process Questions?

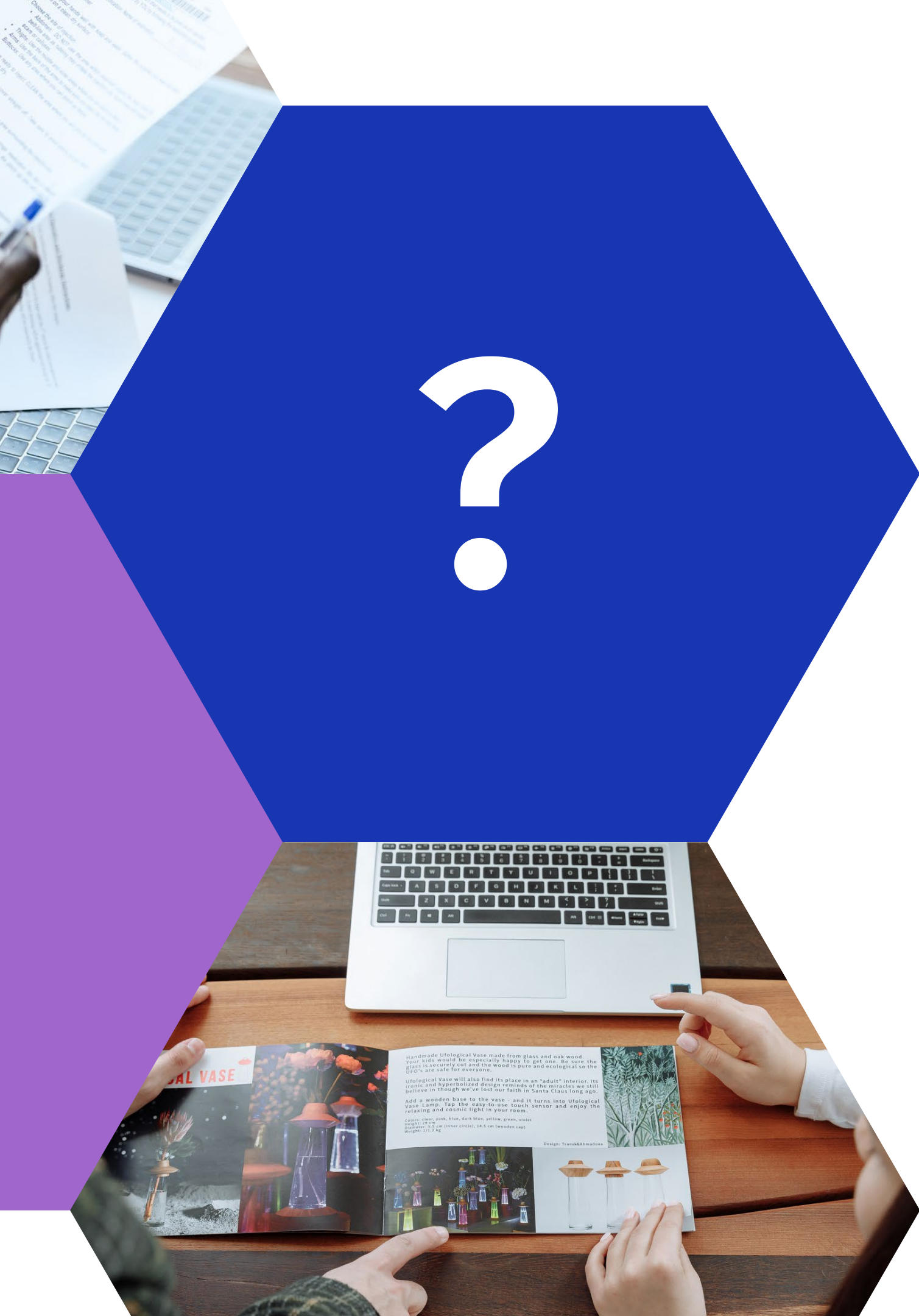

## Next Steps

Complete the Deposit Options Form

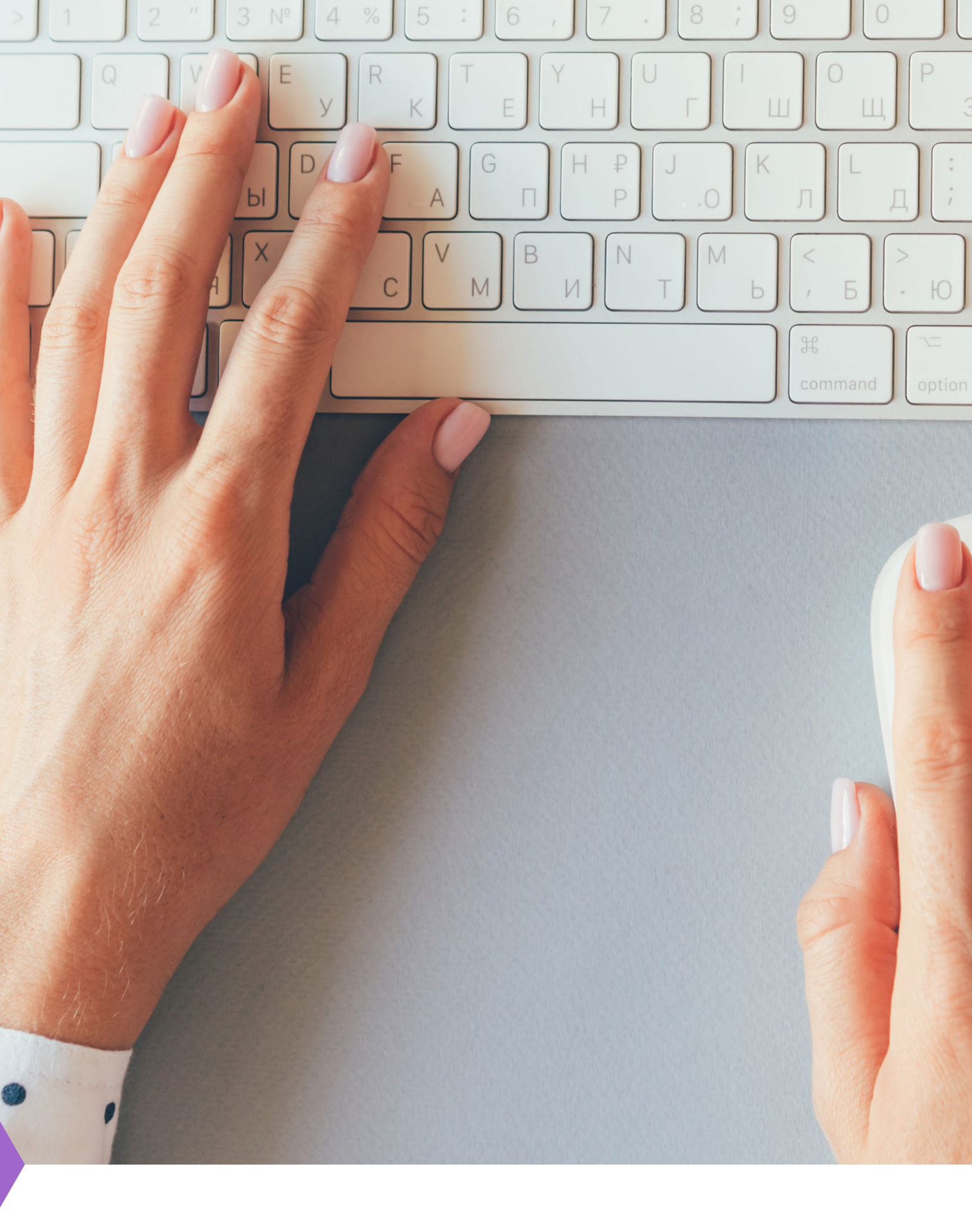

## Timeline

#### August & September

•New deposit options training

### November & December

•UF community transitions to at least one of the new deposit options

#### October

•New deposit options go live and UF transition begins

•Launch of the redesigned PST021 Making Deposits in myUFL training course

#### January

•All units transitioned to at least one of the six deposit options by January 6, 2023

• Discontinue use of lockable canvas bags and/or envelopes

All UF units transitioned to new deposit options!

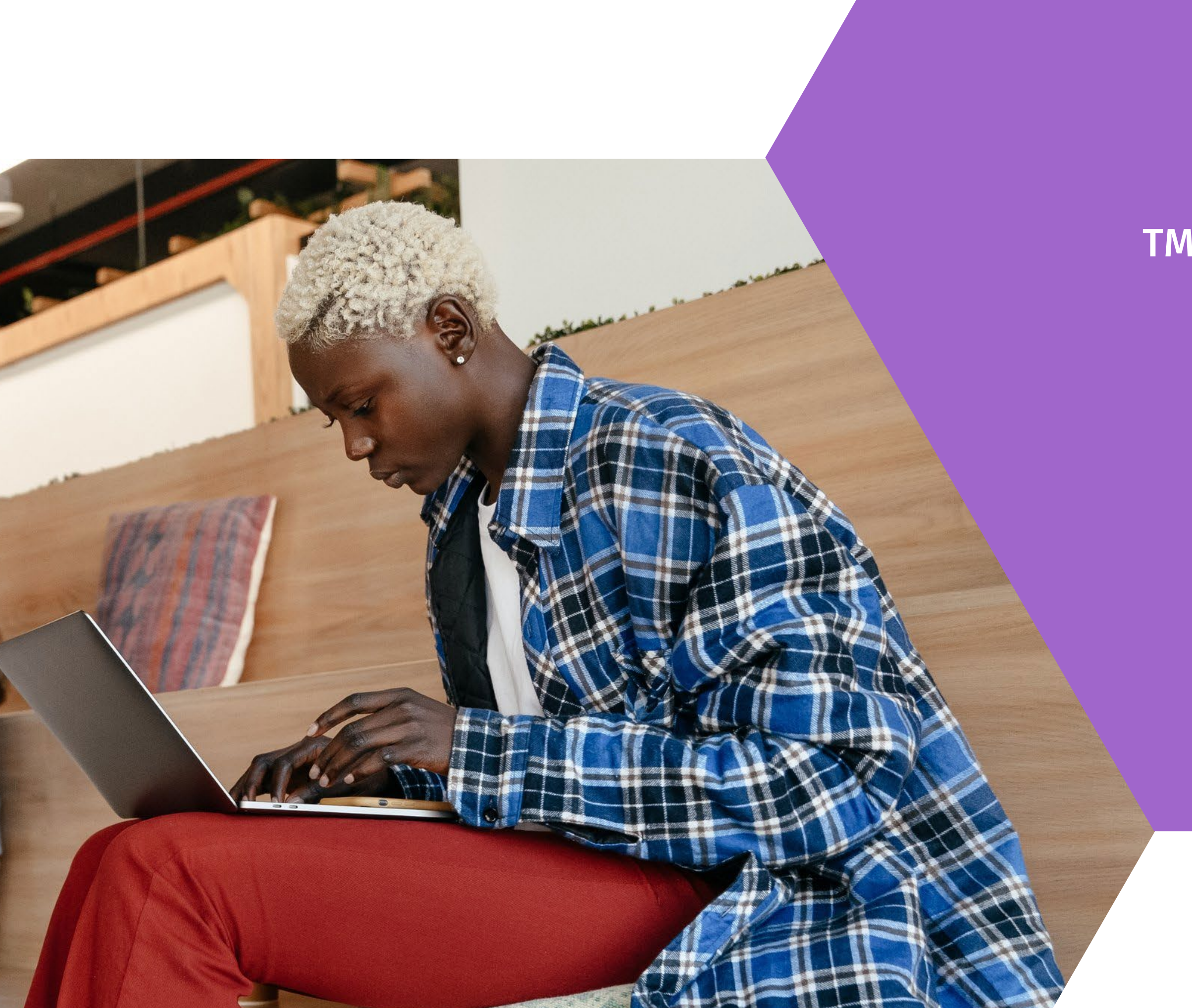

### **Contact Us**

#### TM\_DepositSupport@admin.ufl.edu